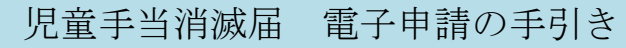

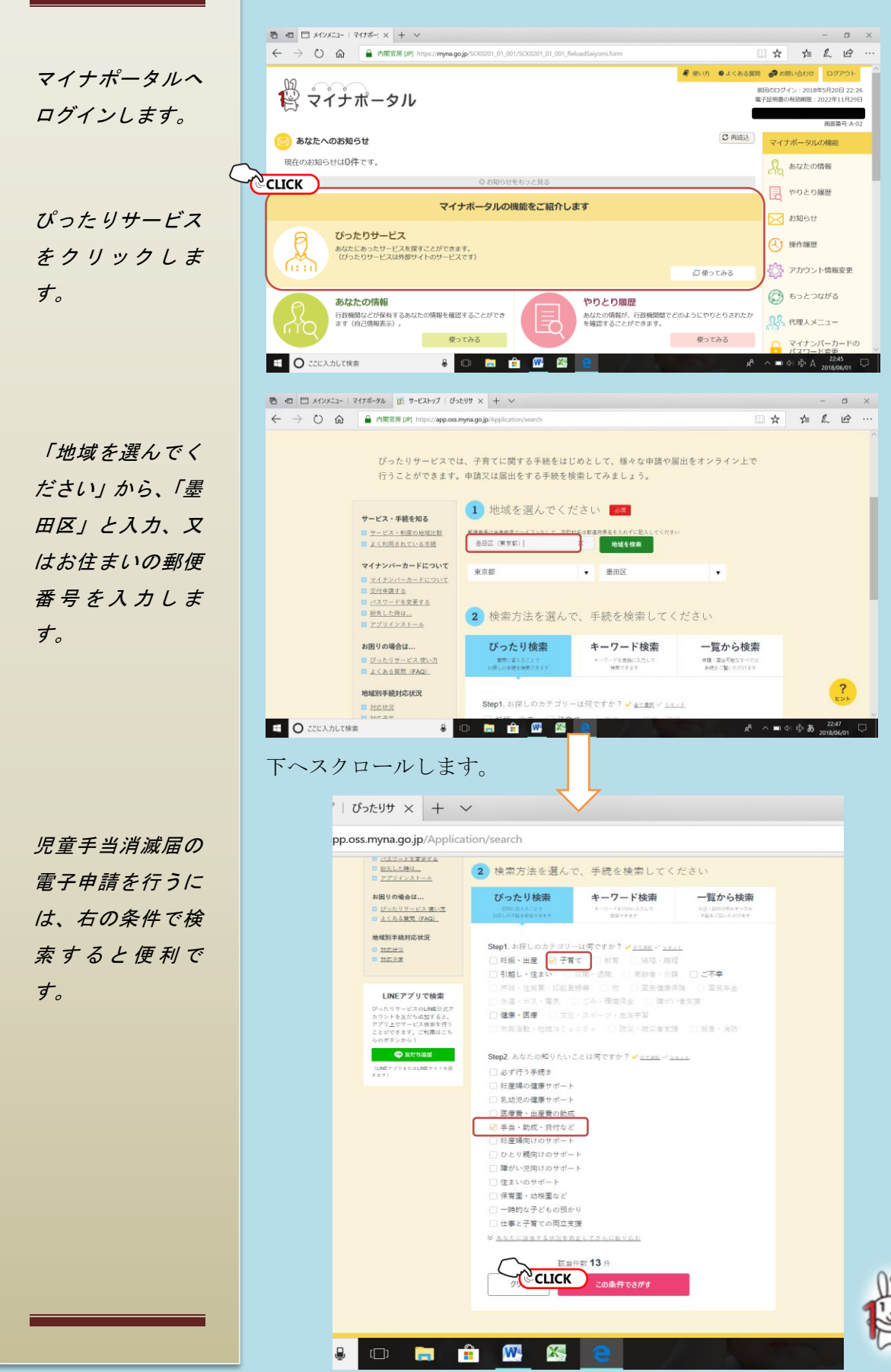

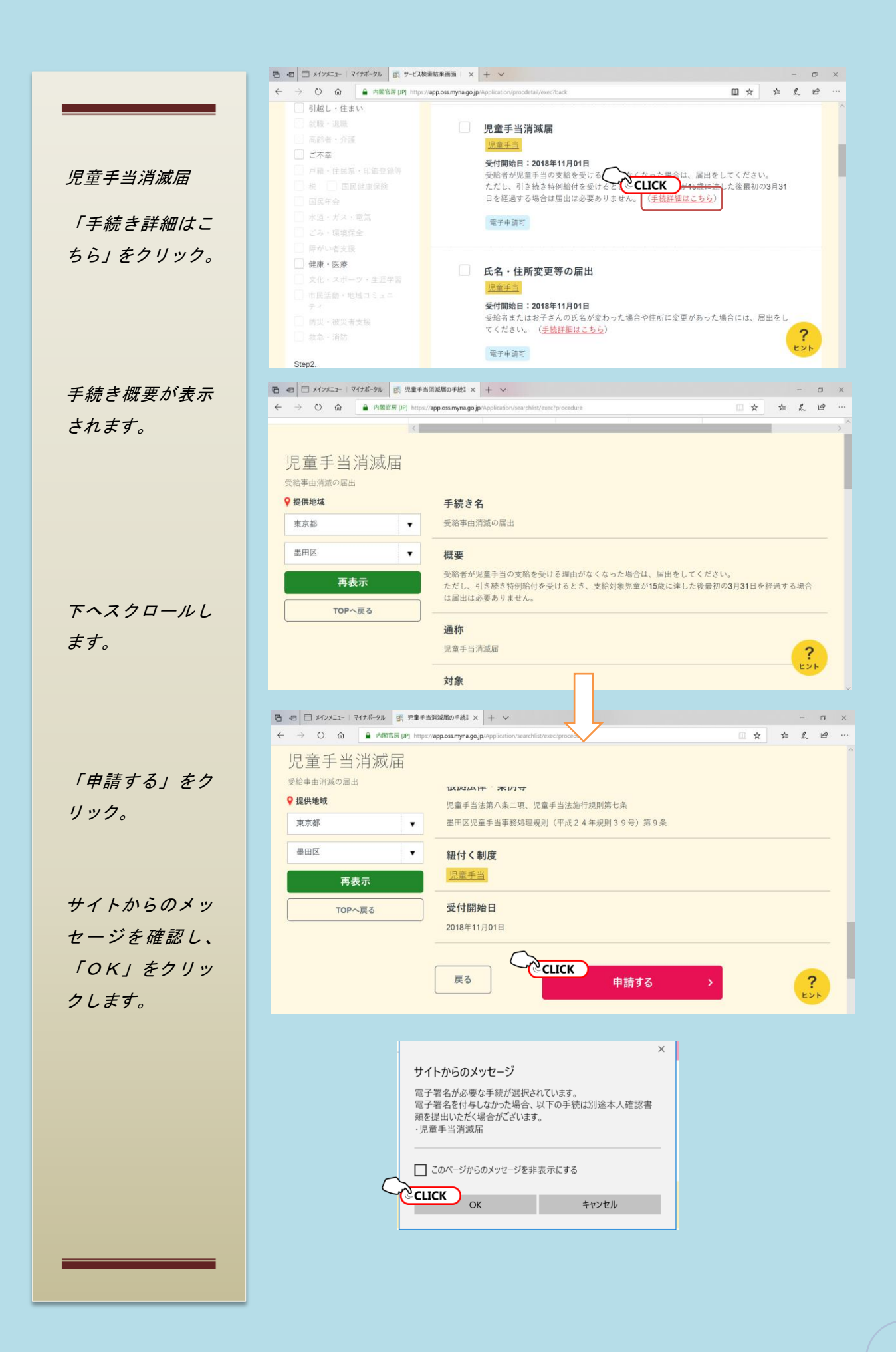

## 連絡先入力

メールアドレス又 は電話番号を入力 します。

「マイナンバーを 読み取り」をクリ ックし、マイナン バーカードを読み 取ると、名前、生 年月日、住所情報 が自動で下の申請 者情報に反映され ます。

申請者情報入力

申請者情報を入力 し終えたら、「次へ すすむ」をクリッ ク。

| ひつたりサービス                                                                                                    | トップページ サイト概要 申請再開 地域比較                                                                                                    |                                                                                                    |
|----------------------------------------------------------------------------------------------------|----------------------------------------------------------------------------------------------------|----------------------------------------------------------------------------------------------------|
|                                                                                                    | (                                                                                                    | _                                                                                                    |
| step1 step2<br>連絡先入力 申請者情                                                                                                    | step3 step4 step5 step6 step7<br>超入力 申請情報入力 入力內容確認 运付書語奇發 書語確認 電子署名付与                                                                                                    | step8<br>印刷・i                                                                                                    |
|                                                                                                    |                                                                                                    |                                                                                                    |
| ご連絡先の入力                                                                                                    |                                                                                                    |                                                                                                    |
| 速中で中断する場合は I人刀<br>由詰老のメールア                                                                                                    | 内容を保存] ボタンを使用してくたさい。<br>? ドレス 二雷託 泰 号 の いずわ かを 入力 してく ださい                                                                                                    |                                                                                                    |
|                                                                                                    |                                                                                                    |                                                                                                    |
| ールアドレスをご入力後、 <b>m</b><br>ドメイン指定受信を設定され                                                                                                    | iposs@mail.oss.myna.go.jpより確認のメールを送信します。<br>いている方は「@mail.oss.myna.go.jp」からのメールを受信できるように指定してください。                                                                                                    |                                                                                                    |
|                                                                                                    | ▲ 海蚊生に飛りがちると 白沙休みとの海蚊が居みたい帰会があります                                                                                                    |                                                                                                    |
|                                                                                                    | 注 建相元に缺りがのると、日点体がつの建相が相がない場合があります。                                                                                                    |                                                                                                    |
|                                                                                                    | 半角英数字で記入してください                                                                                                    |                                                                                                    |
| メールアドレス                                                                                                    |                                                                                                    |                                                                                                    |
|                                                                                                    | 入力した内容が間違っていないかご確認のため、もう一度ご入力ください                                                                                                    |                                                                                                    |
| 告託来品                                                                                                    | 半角英数字で記入してください                                                                                                    |                                                                                                    |
| 195 BLI RT 77                                                                                                    |                                                                                                    |                                                                                                    |
|                                                                                                    |                                                                                                    |                                                                                                    |
| 戻る                                                                                                    | 次へすすむ >                                                                                                    |                                                                                                    |
|                                                                                                    | Next. 申請者情報の入力を行います。                                                                                                    |                                                                                                    |
| □ メインメニュー   マイナポータル                                                                                                    | 武 step2 申請者情報の入え × + ∨                                                                                                    |                                                                                                    |
| → 〇)                                                                                                    | 戻 [IP] https://app.oss.myma.go.ip/Application/contactInput/ever?ever. □□                                                                                                    | * *                                                                                                    |
| → ○ 命 ▲ 内閣官                                                                                                    | 原 [P] http:// <b>app.oss.myna.go.jp</b> /Application/contactinput/exec?exec []                                                                                                    | ☆ ☆                                                                                                    |
| → ○ ☆ ▲ 内閣官部 ぴったりサービス                                                                                                    | 度 (P)     https://app.oss.myna.go.jp/Application/contactingut/seec?seec     回              ・ ソブページ     サイト振要     申請再開     地域比較                                                                                                    | ☆ ☆                                                                                                    |
| ◇ ○ △ ▲ 内閣官部<br>びつたりサービス<br>step1<br>連絡先入力 step2<br>申請者情                                                                                                    | F(P) https://app.oss.myna.go.jp/Application/contactingut/veec?exec                                                                                                    | ☆ た<br>step8<br>印刷・ì                                                                                                    |
| ◇ ○ △ ▲ 内閣定応 ひったりサービス step1 step2 申請者情報のフ                                                                                                    | 原(P)         https://approse.myna.go.jp/Application/contactingut/veec?exet         回         単 ない方         重 よくある気雨         画 お用いたわせ           トップページ         サイト板要         申請雨雨         地域比較                                                                                                    | ☆ た<br>step8<br>印刷・j                                                                                                    |
| ◇ ○ △ ▲ 内閣官部<br>でつたりサービス<br>step1 きはかい<br>事務先入力 またの2<br>中請者情報の2<br>申請する手続                                                                                                    | 原 [P] http://qpp.oss.myna.go.jp/Application/contactingut/veec?exet     ①       ● 食い方 ● よくある質用 ● お問い合わせ       トップページ     サイト振要       申請再開     地域比較                                                                                                    | ☆ た<br>step8<br>印刷・3                                                                                                    |
| ◇ ○ △ ▲ 内閣官部 ぴったりサービス step1 step2 単語者情 申請者情報の2 申請する手続 ったりサービスで次の手続を                                                                                                    | 原(P)     http://wpo.vs.myna.go.jp/Application/contactingut/veec/evec     ①       ●     日     ●     ▲     ▲     ▲     ▲     ▲     ▲     ▲     ▲     ▲     ▲     ▲     ▲     ▲     ▲     ▲     ▲     ▲     ▲     ▲     ▲     ▲     ▲     ▲     ▲     ▲     ▲     ▲     ▲     ▲     ▲     ▲     ▲     ▲     ▲     ▲     ▲     ▲     ▲     ▲     ▲     ▲     ▲     ▲     ▲     ▲     ▲     ▲     ▲     ▲     ▲     ▲     ▲     ▲     ▲     ▲     ▲     ▲     ▲     ▲     ▲     ▲     ▲     ▲     ▲     ▲     ▲     ▲     ▲     ▲     ▲     ▲     ▲     ▲     ▲     ▲     ▲     ▲     ▲     ▲     ▲     ▲     ▲     ▲     ▲     ▲     ▲     ▲     ▲     ▲     ▲     ▲     ▲     ▲     ▲     ▲     ▲     ▲     ▲     ▲     ▲     ▲     ▲     ▲     ▲     ▲     ▲     ▲     ▲     ▲     ▲     ▲     ▲     ▲     ▲     ▲     ▲     ▲     ▲     ▲     ▲     ▲     ▲     ▲     ▲     ▲                                                                                                    | ☆ 左<br>step8<br>印刷・ì                                                                                                    |
| <ul> <li>◇ ○ ○ ● 内閣官部</li> <li>ひつたりサービス</li> <li>ひつたりサービス</li> <li>step1<br/>連絡先入力 \$ step2<br/>申請者情報のプ</li> <li>申請する手続</li> <li>ったりサービスで次の手続を</li> </ul>                                                                                                    | 原(P) http://qpp.oss.myna.go.jp/Application/contactingut/veec/evec       ①         ● 食い方 ● よくある原用 ● お同い合わせ         トップページ       サイト板亜 申請両同 地域比較         ・       ・         ・       ・         ・       ・         ・       ・         ・       ・         ・       ・         ・       ・         ・       ・         ・       ・         ・       ・         ・       ・         ・       ・         ・       ・         ・       ・         ・       ・         ・       ・         ・       ・         ・       ・         ・       ・         ・       ・         ・       ・         ・       ・         ・       ・         ・       ・         ・       ・         ・       ・         ・       ・         ・       ・         ・       ・         ・       ・         ・       ・         ・       ・         ・       ・         ・                                                                                                    | ☆ ☆<br>step8<br>印刷・i<br>諸先                                                                                                    |
| ◇ ○ △ ▲ 内閣官部 ○ ⑦ ○ ▲ 内閣官部 ○ ⑦ ○ ○ ○ ○ ○ ○ ○ ○ ○ ○ ○ ○ ○ ○ ○ ○ ○ ○                                                                                                    | 原(P)     http://wpp.oss.myna.go.jp/Application/contactingut/veec/evec     ①       ● 使い方 ● よくある気雨 ● お時に合む       トップページ     サイト振要     申請雨間     地域比校       く       ●     ・     ・     ・       ●     ・     ・     ・     ・       ●     ・     ・     ・     ・       ●     ・     ・     ・     ・       ●     ・     ・     ・     ・       ●     ・     ・     ・     ・       ●     ・     ・     ・     ・       ●     ・     ・     ・     ・       ●     ・     ・     ・     ・                                                                                                    | ☆ ☆ ☆ ☆ ☆ step8 印刷・: : : : : : : : : : : : : : : : : : :                                                                                                     |
| <ul> <li>○ ④ ▲ 内閣定部</li> <li>○ ⑦ つたりサービス</li> <li>○ ⑦ つたりサービス</li> <li>○ ぴ つたりサービス</li> <li>○ ぴ ったりサービス</li> <li>○ ぴ ったり</li> <li>○ ぴ ったり ったり</li> <li>○ ぴ った った</li></ul> | 原(P)       http://qp0.ess.myna.go.jp/Application/contactingut/veex/exet       □         ● 使い方       ● よくある展用       ● 時間小方         トップページ       サイト概要       申請雨間       地域比較         ×       ●       ●       ●         ・       ・       ●       ●       ●         ・       ・       ●       ●       ●         ・       ・       ●       ●       ●       ●         ・       ・       ●       ●       ●       ●       ●       ●       ●       ●       ●       ●       ●       ●       ●       ●       ●       ●       ●       ●       ●       ●       ●       ●       ●       ●       ●       ●       ●       ●       ●       ●       ●       ●       ●       ●       ●       ●       ●       ●       ●       ●       ●       ●       ●       ●       ●       ●       ●       ●       ●       ●       ●       ●       ●       ●       ●       ●       ●       ●       ●       ●       ●       ●       ●       ●       ●       ●       ●       ●       ●       ●       ●       ●       ●       ●                                                                                                    | ☆ ☆ step8 印刷·:                                                                                                    |
| ◇ ○ ④ ● 内閣官部<br>でつたりサービス<br>まtep1 き結先入力 きtep2<br>単語者情<br>申請する手続<br>「児童手当消滅届<br>マイチンパー<br>マイチンパー<br>マイチンパー<br>マイチンパー<br>マイチンパー<br>マークション<br>マークション<br>マーク<br>マーク<br>マーク<br>マーク<br>マーク<br>マーク<br>マーク<br>マーク                                                                                                    | 原(P) http://qp0.gs.myna.gs.jp/Application/contactingut/veec/evec       □         ● 低い方 ● よくある気間 ● お時に合せ         トップページ       サイト振要         中時雨間       地域比較         ● 低い方 ● よくある気間 ● お時に合せ         小力       ************************************                                                                                                    | ☆ ☆ ☆ ☆ step8 印刷 · ; ; ; ; ; ; ; ; ; ; ; ; ; ; ; ; ; ;                                                                                                    |
| ◇ ○ ④ ▲ 内閣官部 ○ ⑦ ▲ 内閣官部 ○ ⑦ つたりサービス step1 step2 単語者情 申請者情報の刀 申請する手続 ○ の 単語する手続 ○ の 単語する手続 ⑦ の 単語する手続 ⑦ の 単語する手続 ⑦ の 単語する手続 ⑦ の 単語する手続 ○ の 単語する手続 ○ の 単語する手続 ○ の 単語する手続 ○ の 単語する手続 ○ の 単語する手続 ○ の 単語する手続 ○ の 単語する手続 ○ の 単語する手続 ○ の 単語する手続 ○ の 単語する手続 ○ の 単語する手続 ○ の 単語する手続 ○ の 単語する手続 ○ の 単語する手続 ○ の 単語する手続 ○ の 単語する手続 ○ の 単語書書 ○ の 単語書書 ○ の 単語書書 ○ の 単語書書 ○ の 単語書書 ○ の 単語書書 ○ の 単語書書 ○ の 単語書 ○ の 単語書 ○ 0 0 0 0 0 0 0 0 0 0 0 0 0 0 0 0 0 0 0                                                                                                    | 原 (P) http://qp0.sex.myna.go.jp/Application/contact/uput/vec/read       ①         ● 住い方       ● よくある気雨       ● あ時のためた         トップページ       サイト版要       申請雨雨       地域比較         ●       ・       ・       ・         ●       ・       ・       ・       ・         ●       ・       ・       ・       ・         ●       ・       ・       ・       ・         ●       ・       ・       ・       ・         ●       ・       ・       ・       ・         ●       ・       ・       ・       ・         ●       ・       ・       ・       ・         ●       ●       ・       ・       ・         ●       ●       ●       ●       ●         ●       ●       ●       ●       ●         ●       ●       ●       ●       ●       ●         ●       ●       ●       ●       ●       ●       ●         ●       ●       ●       ●       ●       ●       ●       ●       ●       ●       ●       ●       ●       ●       ●       ●       ●       ●       ●       <                                                                                                    | <ul> <li>☆ ☆</li> <li>☆</li> <li>step8</li> <li>印刷・1</li> <li>範先</li> </ul>                                                                                                    |
| ◇ ○ ④ ● 内閣官部       2 びったりサービス       2 ぴったりサービス       3 ぴったりサービス       2 遠絡先入力       9 吉吉者情報のフ       申請する手続       2 つまり・ビスで次の手続を       児童手当消滅届       2 マイナシン       9 たとご知道                                                                                                    | 原 (P) http://wposernyma.go.jp/Application/contactingui/veec/evec       ①         ● 低い方 ● よくある原■ ● ホーボーボーボーボーボーボーボーボーボーボーボーボーボーボーボーボーボーボーボ                                                                                                    | ☆ ☆ ☆ ☆ step8 [10.0] · ; ; ; ; ; ; ; ; ; ; ; ; ; ; ; ; ; ;                                                                                                    |
| <ul> <li>○ ④ ▲ 内閣官部</li> <li>○ ぴったりサービス</li> <li>○ ぴったりサービス</li> <li>○ ぴったり</li> <li>○ ぴったり</li> <li>○ ぴったり</li> <li>○ ぴったり</li> <li>○ ぴったり</li> <li>○ ぴ 氏る (漢字)</li> </ul>                                                                                                    | 原 (P) http://wposernyma.go.jp/Application/contact/uppu/texe?wei       ①         ● 使い方 ● よくある医剤 ● お用いたたま         トップページ       サイト概要         中請雨間       地域比校         ●       サイト概要         申請南閣人力       Step3         Step3       Step4         申請南閣人力       入力内容確認         茶付書類優益       書類確認         ●       ●         ●       ●         ●       ●         ●       ●         ●       ●         ●       ●         ●       ●         ●       ●         ●       ●         ●       ●         ●       ●         ●       ●         ●       ●         ●       ●         ●       ●         ●       ●         ●       ●         ●       ●         ●       ●         ●       ●         ●       ●         ●       ●         ●       ●         ●       ●         ●       ●         ●       ●         ●       ●                                                                                                    | <ul> <li>☆ ☆</li> <li>☆</li> <li>step8</li> <li>印刷・1</li> <li>部墨田区</li> </ul>                                                                                                    |
| <ul> <li>○ ④ ● 内閣官部</li> <li>○ ⑦ ○ ● 内閣官部</li> <li>○ ⑦ ○ ○ ○ ○ ○ ○ ○ ○ ○ ○ ○ ○ ○ ○ ○ ○ ○ ○</li></ul>                                                                                                    | 展 (P) http://wposernyna.go.jp/Application/contact/pupu/texc?ver       ①         ● 低い方 ● よくある気 ● ふめのか ● よくある気 ● ふめのか ● かのかわます         トップページ       サイト 振要         中清雨周       地域比校         ・       ・         ・       ・         ・       ・         ・       ・         ・       ・         ・       ・         ・       ・         ・       ・         ・       ・         ・       ・         ・       ・         ・       ・         ・       ・         ・       ・         ・       ・         ・       ・         ・       ・         ・       ・         ・       ・         ・       ・         ・       ・         ・       ・         ・       ・         ・       ・         ・       ・         ・       ・         ・       ・         ・       ・         ・       ・         ・       ・         ・       ・         ・       ・         ・                                                                                                    | ★ 左 step8 印刷 · ;;                                                                                                    |
| <ul> <li>○ ④ ▲ 内閣官部</li> <li>⑦ ぴったりサービス</li> <li>\$ \$ \$ \$ \$ \$ \$ \$ \$ \$ \$ \$ \$ \$ \$ \$ \$ \$ \$</li></ul>                                                                                                    | 原 (P) http://wposs.myna.go.jp/Application/contact/uput/vec/rear       ①         ● 使い方 ● よくある原用 ● か同いためま       ● か同いためま ● か同いためまま         トップページ       サイト概要       申請雨間       地域比校         ●       ************************************                                                                                                    | <ul> <li>☆ ☆</li> <li>☆</li> <li>step8</li> <li>印刷・:</li> <li>i</li> <li>i</li> <lii< li=""> <lii< li=""> <lii< li=""> <li>i</li> <li></li></lii<></lii<></lii<></ul> |
| <ul> <li>○ ④ ▲ 内閣官部</li> <li>○ ⑦ ▲ 内閣官部</li> <li>○ ⑦ ○ ▲ 内閣官部</li> <li>○ ⑦ ○ ○ ○ ○ ○ ○ ○ ○ ○ ○ ○ ○ ○ ○ ○ ○ ○ ○</li></ul>                                                                                                    | 展 (P) http://wpossmyna.gig/Application/contactingui/vee/tows       ①         ● 低い方 ● よくある気間 ● あ時に同間       小切めの目目         ● センブージ       サイト 振要       申請雨間       地域比較         ● レッブページ       サイト 振要       申請雨間       地域比較         ● 取力       step3       step4       step5       step6       step7         ● 取力       ● 転換       ● 取力       ● 取力       ● 取力       ● 取力         ● 取力       ● 取力       ● 取力       ● 取力       ● 取力       ● 取力         ● 取力       ● 取力       ● 取力       ● 取力       ● 取力       ● 取力         ● 取力       ● 取用       ● 取用       ● 取用       ● 取用       ● 取用       ● 取用       ● 取力       ● 取力 | ★ 左                                                                                                    |
| <ul> <li>○ ④ ▲ 内閣官部</li> <li>○ ⑦ ○ ▲ 内閣官部</li> <li>○ ⑦ ○ たりサービス</li> <li>○ ⑦ ○ たりサービス</li> <li>○ ⑦ ○ たりサービス</li> <li>○ ◎ ○ ○ ○ ○ ○ ○ ○ ○ ○ ○ ○ ○ ○ ○ ○ ○ ○ ○</li></ul>                                                                                                    | 第1919104/04/040308/04/04/04/04/04/04/04/04/04/04/04/04/04/                                                                                                    | ★ 左 step8 印刷·:                                                                                                    |
| <ul> <li>○ ④ ▲ 内閣官部</li> <li>○ ⑦ ▲ 内閣官部</li> <li>○ ⑦ ○ ▲ 内閣官部</li> <li>○ ⑦ ○ ○ ○ ○ ○ ○ ○ ○ ○ ○ ○ ○ ○ ○ ○ ○ ○ ○</li></ul>                                                                                                    | 第191 bttp://paposs.myna.go.jp/Application/contact/papol/text-form       ● 位い方 ● よくある見 ● ふ月の中のたまままままである         ・ レップページ       サイト 振要       申請雨間       地域比較         ・ レップページ       サイト 振要       申請雨間       地域比較         ・ レップページ       サイト 振要       申請雨間       地域比較         ・ レップページ       サイト 振要       申請雨間       地域比較         ・ レップページ       サイト 振要       予約名       step5       step6       step7         ・ レップページ       ・ レックトなどの       アの       アの       ・       ・         ・ ハークー やを使って、 氏を (派字)、<br>・ 化 小ーク や 使き マチャンパーカード 振み返り       ・       ・       ・       ・         ・ パークー や 使き って、 氏を (派字)、<br>・ 化 小ーク ー や を かみの()       ・       ・       ・       ・       ・         ・ パークー や 使き って、 氏を (派字)、<br>・ パークー や か ク ク か か つ って や か か っ い<br>・ い ・ ・ ・<br>・ い ・ ・<br>・ い ・ ・<br>・ ・ ・<br>・ ・ ・ ・<br>・ ・ ・<br>・ ・ ・ ・ ・<br>・ ・ ・ ・<br>・ ・ ・<br>・ ・ ・ ・ ・<br>・ ・ ・ ・<br>・ ・ ・ ・<br>・ ・ ・ ・ ・<br>・ ・ ・ ・ ・<br>・ ・ ・ ・<br>・ ・ ・ ・ ・ ・<br>・ ・ ・ ・ ・<br>・ ・ ・ ・ ・       ・       ・       ・         ・ ・ ・ ・ ・ ・ ・ ・ ・ ・ ・ ・ ・ ・ ・ ・ ・ ・ ・                                                                                     | ★ 左                                                                                                    |
| <ul> <li>○ ④ ▲ 内閣官部</li> <li>○ ⑦ ○ ▲ 内閣官部</li> <li>○ ⑦ ○ たりサービス</li> <li>○ ⑦ ○ たりサービス</li> <li>○ ⑦ ○ 市長名 (漢字)</li> <li>○ ⑦ 氏名 (漢字)</li> <li>○ ⑦ 氏名 (フリガナ)</li> <li>○ ⑦ 氏名 (フリガナ)</li> </ul>                                                                                                    | 第19191090/090030704030100100000000000000000000000000                                                                                                    | ★ 左 step8 印刷·:                                                                                                    |

WEB入力フォー ム入力か、申請書 を見ながら入力を 選択できます。こ こではWEB入力 で入力していきま す。

## 申請情報入力

①お子様の名前等
 を入力します。

②墨田区外へ転出
 される場合は②に
 転出先の住所を入
 カします。次の③、
 ④も入力します。

③墨田区に届け出 た「転出予定日」 を入力します。住 民票の移動の手続 きがまだの場合は 先に行ってから本 件手続きを行いま す。

④家族構成の変化
 の有無を入力しま
 す。

 ⑤何らかの理由で お子様を養育しな くなった場合はこ
 ちらに入力しま
 す。父母が離婚し
 た場合、お子様と
 同居している父母
 いずれかに手当が
 支給されます。

|                            | ンメニュー   マイナポータル III: step3 申請情報                                          | Dλカ × + ・<br>smynagojp/Application/applicationCommonInput/exec?next                                         | ☆                           | - 0 ×    |  |  |  |  |
|----------------------------|--------------------------------------------------------------------------|----------------------------------------------------------------------------------------------------|-----------------------------|----------|--|--|--|--|
|                            | step1 step2<br>連絡先入力 申請者情報入力                                             | step3         step4         step5         step6           申請情報入力         入力内容確認         添付書類登録         書類確認 | step7 step8<br>電子署名付与 印刷・送信 | ^        |  |  |  |  |
| r#                         | 書情報の入力                                                                   |                                                                                                    |                             |          |  |  |  |  |
| -<br>-                     | 由請する手続                                                                   |                                                                                                    |                             |          |  |  |  |  |
| -                          |                                                                          |                                                                                                    |                             | -        |  |  |  |  |
|                            |                                                                          | 申請先                                                                                                    |                             |          |  |  |  |  |
|                            | 1. 児童手当消滅届         東京都墨田区                                                |                                                                                                    |                             |          |  |  |  |  |
| 申請に必要な以下の情報を入力してください。      |                                                                          |                                                                                                    |                             |          |  |  |  |  |
|                            |                                                                          |                                                                                                    |                             | 入力補助     |  |  |  |  |
|                            | E                                                                        | <b>WEBフォーム入力</b><br>国 申請書を見ながら入力<br>(62.00年19)。                                                             | 1                           | <b>?</b> |  |  |  |  |
| <u>в</u> е П И             | ■ ■ □ メロメニュー  マイナポークル 函:step3 申請情報の入力 × + ∨ □ ×                          |                                                                                                    |                             |          |  |  |  |  |
| $\leftarrow \rightarrow 0$ | ☆ 角閣官房 [JP] https://app.o                                                | ss.myna.go.jp/Application/applicati                                                                         | □ ☆ □                       | L &      |  |  |  |  |
|                            |                                                                          | Æ                                                                                                    |                             |          |  |  |  |  |
|                            |                                                                          | 名<br>名                                                                                                    |                             |          |  |  |  |  |
|                            |                                                                          |                                                                                                    |                             |          |  |  |  |  |
| (1)                        | 受給理由がなくなった子ども1                                                           | 生中月日(中)<br>年を選択してください。                                                                                      | •                           |          |  |  |  |  |
|                            |                                                                          | 生年月日(月)<br>月を選択してください。                                                                                      | •                           |          |  |  |  |  |
|                            |                                                                          | 生年月日(日)                                                                                                    |                             |          |  |  |  |  |
|                            |                                                                          | 日を選択してください。                                                                                                 | •                           |          |  |  |  |  |
|                            |                                                                          | <u></u> ,                                                                                                   |                             |          |  |  |  |  |
|                            |                                                                          | 名                                                                                                    |                             | 入力補助     |  |  |  |  |
|                            | 受絵神中がたくたった子ども?                                                           | 生年月日 (年)                                                                                                    |                             | <b>?</b> |  |  |  |  |
|                            |                                                                          | 年を選択してください。                                                                                                 | Ŧ                           |          |  |  |  |  |
|                            | 1 あっきびまけい 私当<br>他の市区町村に転出する場合の転<br>出先<br>1 あっきびまけい 私当<br>他の市区町村に転出する場合の転 | 都通时県                                                                                                    |                             |          |  |  |  |  |
|                            |                                                                          | 市区町村                                                                                                    |                             |          |  |  |  |  |
| 2                          |                                                                          | 番地                                                                                                    |                             |          |  |  |  |  |
|                            |                                                                          |                                                                                                    |                             |          |  |  |  |  |
|                            |                                                                          | 年<br>年を選択してください。                                                                                            | •                           |          |  |  |  |  |
| 3                          |                                                                          | 月<br>月を選択してください。                                                                                            |                             |          |  |  |  |  |
|                            | 出予定                                                                      | E                                                                                                    |                             |          |  |  |  |  |
|                            |                                                                          | 日を選択してください。                                                                                                 | •                           | 入力補助     |  |  |  |  |
| 4                          | 1 他の市区町村に転出<br>他の市区町村に転出する場合の家<br>族構成変化の有無                               | 有無 ○ 有 ○ 無                                                                                                  |                             | ?        |  |  |  |  |
|                            |                                                                          | 選択肢                                                                                                    |                             | ^        |  |  |  |  |
| (5)                        | 2 児童を度育しなくなった<br>児童を養育しなくなった理由                                           | <ul> <li>離婚</li> <li>その他</li> <li>その他を選んだ場合、具体的な内容を記入</li> </ul>                                            |                             |          |  |  |  |  |
|                            |                                                                          |                                                                                                    |                             |          |  |  |  |  |
|                            |                                                                          | 年<br>年を選択してください。                                                                                            |                             |          |  |  |  |  |
|                            | 2児童を使用しなくなった<br>児童を養育しなくなった年月日                                           | 月                                                                                                    |                             |          |  |  |  |  |
|                            |                                                                          | 月を選択してくたさい。<br>日                                                                                            | T                           |          |  |  |  |  |
|                            |                                                                          | 日を選択してください。                                                                                                 | ۲                           |          |  |  |  |  |
|                            |                                                                          | 勤務先                                                                                                    |                             |          |  |  |  |  |
|                            |                                                                          | 年                                                                                                    |                             | 入力補助     |  |  |  |  |
| 6)                         | 4 公務員になった<br>公務員になった場合の勤務先                                               | 年を選択してください。                                                                                                 | •                           | ?<br>EVF |  |  |  |  |
| <u> </u>                   |                                                                          | 月を選択してください。                                                                                                 | •                           | v        |  |  |  |  |

⑥公務員になられた方で、職場で児童手当が支給される方は、区から支給する
 と二重支給となるため手当が消滅となります。勤務先、公務員になった日(採用
 日)を入力してください。

## 申請情報入力

⑦受給者がお亡く なりになられた場 合は、未払い金の 支払、手当の受給 者変更、医療証の 保護者変更、ひと り親手当の受給資 格の確認等、他の 制度の手続も多岐 にわたるため、お 問い合わせくださ い。

 ⑧お子様がお亡く なりになられた場 合は、死亡日の属 する月分までで手 当消滅となりま す。他に養育して いるお子様がいる 場合は、消滅届で はなく、「額改定 届」で減額の届出 が必要です。

⑨受給者が婚姻した場合で、生計中心者が配偶者である場合は、配偶者である場合は、配偶者に手当が支給されます。この理由で手当が消滅となる方は、事情により手続が異なるため、問い合わせください。

|               |                                    | 日 日を選択してください。 ・          |
|---------------|------------------------------------|--------------------------|
|               |                                    | •                        |
|               |                                    | フリガナ(氏)                  |
|               |                                    |                          |
|               |                                    | フリガナ(名)                  |
|               | 5死亡(受給者,児童)該当者                     |                          |
| $\mathcal{O}$ | 死亡した受給者のフリガナ・氏名                    | £                        |
|               |                                    |                          |
|               |                                    | 名                        |
|               |                                    |                          |
|               |                                    | フリガナ (氏)                 |
|               |                                    |                          |
|               |                                    | フリガナ(名)                  |
|               | 5 死亡(受給者,児童)該当者                    |                          |
| (8)           | 死亡した児童のフリガナ・氏名                     | Æ                        |
|               |                                    |                          |
|               |                                    | 名                        |
|               |                                    |                          |
|               |                                    |                          |
|               |                                    | + 年を選択してください。 -          |
|               |                                    |                          |
|               | 5 死亡(受給者・児童)該当者<br>受給者・児童の亡くなった年月日 | 月を選択してください。              |
|               |                                    | 8                        |
|               |                                    | 日を選択してください。              |
|               |                                    |                          |
|               |                                    | <u></u> .                |
| (9)           | 婚姻新氏名                              |                          |
| U             | 20 734 701 P V 144                 | 名                        |
|               |                                    |                          |
|               |                                    | ĸ                        |
|               | 減損する損害するぞう                         |                          |
|               | 堀畑する相手力の氏名                         | 名                        |
|               |                                    |                          |
|               |                                    | 年                        |
|               |                                    | 年を選択してください。 ▼            |
|               |                                    | Я                        |
|               | 婚姻した年月日                            | 月を選択してください。              |
|               |                                    | B                        |
|               |                                    | 日を選択してください。              |
|               |                                    | その他                      |
|               |                                    | 5. ° 7 HB                |
|               | 消滅事由のその他                           |                          |
|               |                                    |                          |
|               |                                    | $\sim$                   |
|               |                                    | CLICK                    |
|               | 戻る                                 | 次へすすむ >                  |
|               |                                    |                          |
|               |                                    | Next.甲語書を見なから修正・確認を行います。 |
|               |                                    |                          |
|               | 入力いただいた内容を保存することで                  | ・          入力内容を保存       |
|               |                                    |                          |
|               |                                    |                          |
|               |                                    |                          |
|               |                                    |                          |

🛃 ぴったりサービス

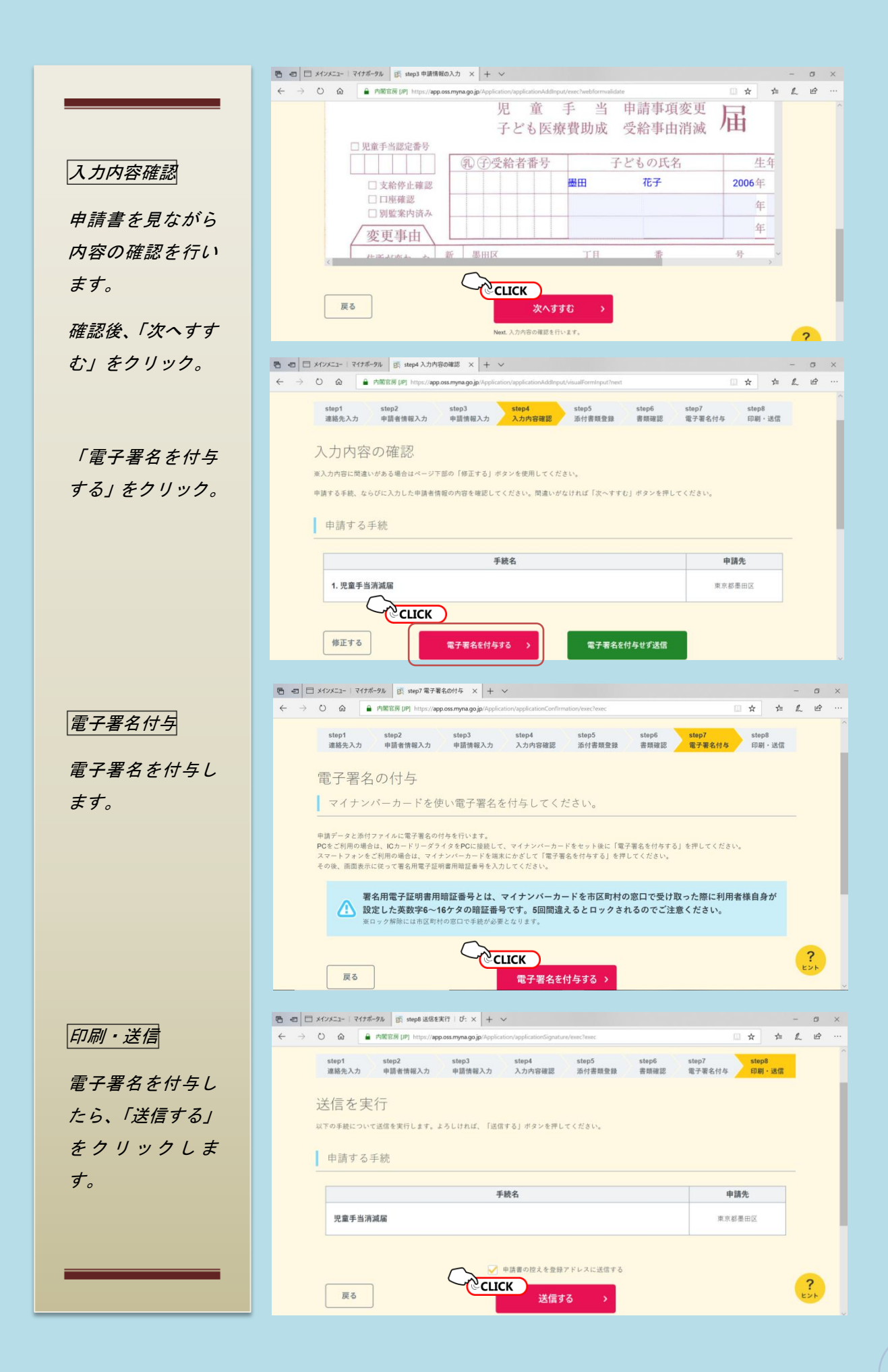

## 印刷・送信

送信完了後、受付 番号が表示されま す。問い合わせの 際お伝えくださ い。

*申請書控えをダウ ンロード又は登録 アドレスへ送信で きます。* 

以上

|                                                      | 官房 [JP] https://app.oss.myn            | a.go.jp/Application/ap | pplicationDone/init | 使い方 📑 よくある     | 1問 🗾 お問い合わせ  | □ ☆     | ∕⊨   | R          | Ê   |
|------------------------------------------------------|----------------------------------------|------------------------|---------------------|----------------|--------------|---------|------|------------|-----|
| 🙀 ぴったりサービス                                           | トップページ                                 | サイト概要                  | 中請再開                | 地域比較           |              |         |      |            |     |
| 送信完了                                                 |                                        |                        |                     |                |              |         |      |            |     |
| 由諸朱仁祥信                                               | が完了しました                                |                        |                     |                |              |         |      |            |     |
| 中明九に区旧                                               | 570 J C & C / C                        | 0                      |                     |                |              |         |      |            |     |
| 手続申請先に入力内容の<br>step1連絡先入力でメール                        | 送信が完了しました。<br>レアドレスを入力していた             | -場合、送信完了の              | 通知をお送りしてい           | いますのでご確認くだ     | さい。          |         |      |            |     |
|                                                      |                                        |                        |                     |                |              |         |      |            |     |
| ■ 申請先窓口<br>東京都 墨田区                                   |                                        |                        |                     |                |              |         |      |            |     |
| <ul> <li>今回申請された手続<br/>児童手当</li> <li>児童手当</li> </ul> | 減届 <b>(受付番号181</b>                     | 10200016427            | '9)                 |                |              |         |      |            | 2   |
|                                                      |                                        |                        |                     |                |              |         |      | E          | 1   |
|                                                      |                                        |                        | $\checkmark$        |                |              |         |      |            |     |
| 申請様式の控                                               | Rえ(PDF形式)                              | を保存する                  | 方法を選択し              | てください。         |              |         |      |            |     |
| 申請様式の控えをPDFフ                                         | アイルでダウンロードす                            | ることができます。              | なお、PDFファイ           | ルを申請者のメール      | アドレスに送信することも | できます。   |      |            |     |
| 入力済みの中請除式はm<br>メールの契約内容や設置<br>いただくことを推奨いた            | t大3MBを超えるファイル<br>C内容によっては、メール<br>:します。 | 受信することがで               | かめります。<br>きない可能性がござ | いますので、「控え      | をダウンロードする」を選 | 訳の上、ファイ | (ルを保 | <i>ŧ</i> ₽ |     |
|                                                      | 地ラカイ                                   | ダウンロードナス               |                     | 際領マビル          | 7.1-洋信       |         |      |            |     |
|                                                      | 至人で.                                   | 9770-198               |                     | 豆球ノトレ          |              |         |      |            |     |
|                                                      |                                        |                        |                     |                |              |         |      |            |     |
|                                                      |                                        |                        |                     |                |              |         |      |            |     |
|                                                      |                                        |                        |                     |                |              |         | ດຄ   |            |     |
|                                                      | + 7 +                                  | 887.                   |                     | 11. <b>1</b> . | - + >        | 1       | 1.1  | )          |     |
| *1F1〜 (男)                                            | 9 92                                   | 同し、                    | 百わ                  | せは             | こちち          |         | 5    | P          |     |
|                                                      |                                        |                        |                     |                |              |         |      |            |     |
| パったりサービス                                             | くの操作(†                                 | サービス                   | ≺制度・                | 手続の内           | 容を除く)        | こ関す     | -3   | お          | 明し  |
| わせに電話で                                               | 対応する                                   | ヘルプラ                   | デスクで                | す。             |              |         |      |            |     |
|                                                      |                                        |                        |                     |                |              |         |      |            |     |
| - 1 1 5 10                                           |                                        | / — . I                |                     | 100            | 05           | 01      | -    | 0          |     |
| (イナンハー総合                                             | ゴノリータ                                  | イアル                    |                     | 120            | -99-         | -01     | /    | ð          |     |
| 「声ガイダンス」                                             | こ従い、「4                                 | (マイナ                   | ポータ                 | ルに関す           | るお問合も        | さ)」を    | ·選:  | 択し         | _t: |
|                                                      |                                        |                        |                     |                |              |         |      |            |     |

 「ヨーフィタンスに従い、「4(マイナホータルに関するお問合せ)」を選択した後
 「1(子育てワンストップサービスに関するお問合せ)」を選択してください。

 受付時間
 平日9時30分~18時30分(年末年始12月29日~1月3日を除く。)

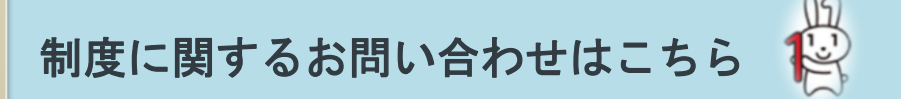

墨田区子育て支援部 子育て支援課 児童手当・医療助成係
墨田区吾妻橋一丁目23番20号
電話 03-5608-6160
受付時間
平日8時30分~17時00分(年末年始12月29日~1月3日を除く。)